## ONLINE BANKING AND MOBILE BANKING: HOW TO REGISTER

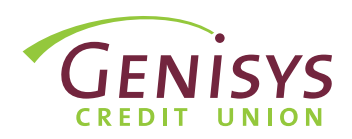

**Note:** Each member or joint member has the ability to create their own login credentials for Online Banking. When asked, please enter YOUR personal information to establish your identity and create your Online Banking Used ID. You will have the opportunity to link additional memberships from within Online Banking once you complete your initial registration.

## **STEP 1: GENISYS HOMEPAGE**

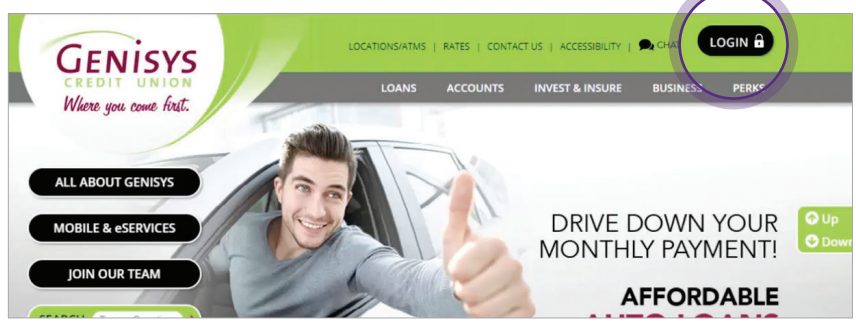

- 1. Go to www.genisyscu.org
- 2. Click **Login** in the upper-right of the homepage.

This will open the Login screen for Online Banking.

#### **STEP 2: LOGIN SCREEN**

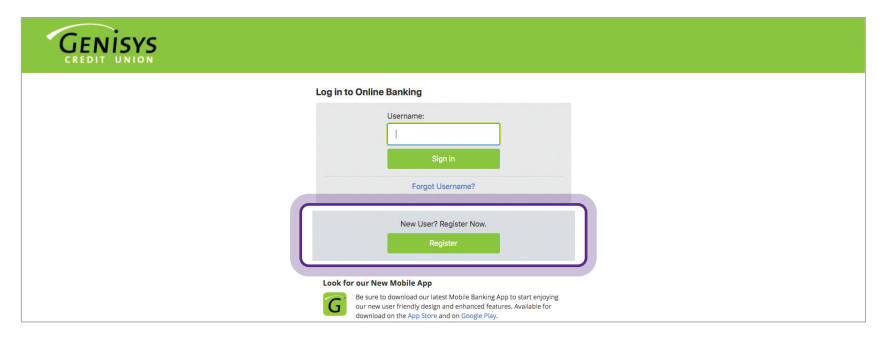

# 1. On the Login screen, click **Register**.

This will open the registration form and start by establishing identity in the next step.

## **STEP 3: ESTABLISH IDENTITY**

| GENISYS                                                                                                    |                                                                             |
|----------------------------------------------------------------------------------------------------|-----------------------------------------------------------------------------|
| Welcome to Genisys Credit Union                                                                                                    |                                                                             |
| 1 Establish Identity                                                                                                    |                                                                             |
| Please answer the following questions to help us validate your identify. If you are using our new online or mobil<br>Step 1: Please enter the last four digits of your Social Security Number. (Each member on the account should<br>use their own Social Security Number to register - creating their own set of login credentials).<br>*******<br>Step 2: What is your Member Number?<br>Step 3: What is your date of birth?<br>MM/DD/YYYY | e banking for the first time please register. New credentials are required. |
| Continue Cancel                                                                                                    |                                                                             |

- 1. On the Establish Identity screen, enter the following:
  - The last four digits of your **Social Security Number**
  - Your primary Member Number
  - Your Date of Birth
- 2. Click Continue.

#### **STEP 4: LOGIN INFORMATION**

| Velcome to Genisys Credit Union                                                                   |                                                                                                    |  |
|---------------------------------------------------------------------------------------------------|----------------------------------------------------------------------------------------------------|--|
| 1 2 Login Information                                                                             |                                                                                                    |  |
| ease create a username and password. These credentials will work for online and mobile ban        | ng.                                                                                                    |  |
| Jsername                                                                                          |                                                                                                    |  |
| 1                                                                                                 |                                                                                                    |  |
| The Usermanne Muste                                                                               |                                                                                                    |  |
| The Osername Must:                                                                                |                                                                                                    |  |
| - Contain at least one alphabetic letter                                                          | Contraction of the local distance of the local distance of the loc |  |
| Be 7 to 32 characters in length     Matcharacters high data. Mambas sumbas Social Security Number | Constanting and the second                                                                                                    |  |
| - Not contain, memoer or thate, memoer humber, occar becarty humber                               |                                                                                                    |  |
| Password ( Show password )                                                                        |                                                                                                    |  |
|                                                                                                   |                                                                                                    |  |
| Terrorised above the                                                                              |                                                                                                    |  |
| assword strength                                                                                  |                                                                                                    |  |
| anfirm password                                                                                   |                                                                                                    |  |
|                                                                                                   |                                                                                                    |  |
|                                                                                                   |                                                                                                    |  |

**STEP 5: ACCOUNT FEATURES** 

| GENISYS                                                                                                    |
|----------------------------------------------------------------------------------------------------|
| Welcome to Genisys Credit Union                                                                                           |
|                                                                                                    |
| Create a name for this account to help you identify it on the Account Overview and in multiple places in the application. |
| Account Nickname                                                                                                    |
| What do you want to call membership XXX4766? (For example, "My primary<br>access", "joint with Sarah", etc.)              |
|                                                                                                    |
| This nickname will serve as a reference to this membership.                                                               |
| Thank you. In the last step, we'll confirm all of your settings.                                                          |
| Back Continue Cancel                                                                                                    |
|                                                                                                    |

On the Login Information screen, create a Username that will be used to access your accounts for both Online and Mobile Banking.

- Follow the username requirements shown on the screen to create your Username.
- Follow the password requirements shown on the screen to create your password.
- 3. Re-enter your Password to confirm.
- 4. Select Continue.

On the Account Features screen, you will have the opportunity to personalize the way in which you view your accounts within Online and Mobile Banking. The name you enter will be viewable next to your accounts in Online Banking for this membership.

- 1. Add a nickname to reference this membership.
- 2. Select Continue.

On the Confirmation screen, you will be presented with a recap of the information entered up to this point.

- 1. **Review the information shown** to confirm accuracy.
- 2. Review the terms and conditions.
- 3. Check the box to accept the terms and conditions.
- 4. Click Confirm and Register.

You have successfully registered for Online and Mobile Banking.

1. Click **Return to Login** to start the login process.

## **STEP 6: CONFIRMATION**

| GENISYS<br>CREDIT UNION                                                                                                    |
|----------------------------------------------------------------------------------------------------|
| Welcome to Genisys Credit Union                                                                                                    |
|                                                                                                    |
| Here's the information we have for you.                                                                                                    |
| Username: GenitysMember Account Nickrame What dog you want call membership XXX4766? Anim Account                                                                                                    |
| Terms and Conditions                                                                                                    |
|                                                                                                    |
| GENISYS CREDIT UNION                                                                                                    |
| ONLINE AND MOBILE BANKING AGREEMENT AND DISCLOSURE                                                                                                    |
| The Option and Makie Bashing Appropriate ad Discloruse "Approximation provide information about ted states the terms and conditions for the Option and Makie Bashing Approximation about ted states the terms and conditions for the Option and Makie Bashing Approximation about ted states the terms and conditions for the Option and Makie Bashing Approximation about ted states the terms and conditions for the Option and Makie Bashing Approximation about ted states the terms and conditions for the Option about terms and terms and terms and terms and the Approximation about terms and terms and te |
| Back Confirm and Register Cancel                                                                                                    |

CONGRATULATIONS!

| Genisys                                                                                                    |
|----------------------------------------------------------------------------------------------------|
| Welcome to Genisys Credit Union                                                                                                    |
| 0 Thank you for registering! You are now ready to use your account online and in our mobile application. We will redirect you to the login page in 3 seconds. |
| Return to login                                                                                                    |
|                                                                                                    |
|                                                                                                    |
|                                                                                                    |
|                                                                                                    |
|                                                                                                    |

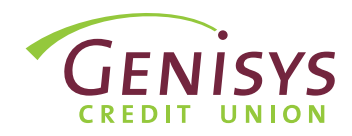

#### **STEP 1: ENTER USERNAME**

| GENISYS<br>CREDIT UNION |                                                                                                    |
|-------------------------|----------------------------------------------------------------------------------------------------|
|                         | Log in to Online Banking                                                                                                    |
|                         | Ulername:<br>I<br>Sign In<br>Forgot Username?                                                                                                    |
|                         | New User? Register Now.                                                                                                    |
|                         | Register                                                                                                    |
|                         | Look for our New Mobile App<br>For an use deminad our Lasst Mobile Banking App to teart enjoying<br>for new user finetand or the App oar not all enhanced flattures. Available for<br>deministration of the App oar not of conget Prov. |

#### **STEP 2: ENTER PASSWORD**

| Please provide your password below:         Password:         Forget password?         Forget password?         Contract         Return to Login         Look for our New Mobile Age         Error to menuside and visces Mobile Returns to toget a there reporting on where the ford bases and on longer Phys.         One Base mode         Were the terms below by the three reporting for Gentrys Online Basing and | GENISYS<br>CREDIT UNION |                                                                                                    |
|----------------------------------------------------------------------------------------------------|-------------------------|----------------------------------------------------------------------------------------------------|
| Look for our New Mobile App<br>Eas are to deveload our titlet. Mobile lanking App to start enjoying<br>to monicuse finding Videogra and enhanced landures. Available for<br>download on the Lop Store and on Storiget Phys.<br>Dillice Banking Bemosi<br>Were the demons betwo toget the ingestering for Genitrys Online Banking and                                                                                    |                         | Please provide your password below: Password: Forget password? Control: Refurn to Legin                                                                                                    |
|                                                                                                    |                         | Look for our New Mobile App<br>Be are to deveload on strest Mobile Banking App to start renjoying<br>model and instruction of the stress of the stress of the stress of the stress<br>download on the App Store and on Googer Pay.<br>Online Banking Demo |

## **STEP 3: TERMS & CONDITIONS**

| GENISYS |                                                                                                    |
|---------|----------------------------------------------------------------------------------------------------|
|         | Terms & Conditions                                                                                                    |
|         | á                                                                                                    |
|         |                                                                                                    |
|         | GENISYS CREDIT UNION                                                                                                    |
|         | Please read and accept the updated disclosure above before<br>accessing your accounts. Please click to accept the Genings Online<br>and Mobile Banking Agreement and Disclosure and continue with<br>your Online/Mobile Banking enrollment. |
|         | Continue Cancel                                                                                                    |

#### If you are not already on the login page, go to www.genisyscu.org. Click Login in the upper-right of the homepage.

- To login, you will need to enter your username you created during the registration process.
- 2. Click Sign in.
- Next, you will enter your password.
- 2. Select **Continue**.

- 1. Review the terms and conditions.
- 2. Check the box to accept the terms and conditions.
- 3. Click **Continue**.

### **STEP 4: SELECT VERIFICATION METHOD**

| Select Verification Method                                                                                                    |  |
|----------------------------------------------------------------------------------------------------|--|
| For added security, a one time activation code is required to complete this action.                                           |  |
| Choose one of the options below to receive your verification code:<br>Voice-call to a phone number<br>Send PIN code to mobile |  |
| Send PIN code to email                                                                                                    |  |
| Lontinue Back                                                                                                    |  |

For added security, a one time activation code is required to complete this action. As a user, you will be asked to complete the verification process one time, per browser you are using to access the system.

- On Select Verification Method screen, choose one of the options presented to receive your verification code.
- 2. Select Continue.

### **STEP 5: SPECIFY CODE DELIVERY METHOD**

| GENISYS<br>CREDIT UNION |                                                                                                    |
|-------------------------|----------------------------------------------------------------------------------------------------|
|                         | Select Phone Number                                                                                                    |
|                         | We will send a one time activation code, by text message, to the phone<br>number we have on file for your account. If the phone number shown is not<br>accurate, please attempt another verification method or contact Genisys at<br>1-800-521-840. |
|                         | Choose one of the phone number options below: Send to (***) ***-453                                                                                                    |
|                         | • Send to (***) ***-*645                                                                                                    |
|                         | Continue Back                                                                                                    |
|                         |                                                                                                    |

- **the options presented**. **Note:** If the contact information shown is not accurate, please attempt another
  - 2. Click **Continue**.

at 1-800-521-8440 x5.

 Finally, retrieve the code from the method you selected and enter the code on the screen.

1. Select where you would like to

receive the code. Choose one of

verification method or contact Genisys

2. Select Submit.

This allows access to our Online Banking system.

#### **STEP 6: ENTER PIN CODE**

| GENISYS<br>CREDIT UNION                                                                                                    |                                                                                                    |
|----------------------------------------------------------------------------------------------------|----------------------------------------------------------------------------------------------------|
| Op.41                                                                                                    | Enter PIN Code<br>Please enter the activation code that was sent to you at (***) ***-*453.<br>Enter activation code:<br>045780<br>Suturnil Back |
| B     Manage     Image: Top of the second second se |                                                                                                    |

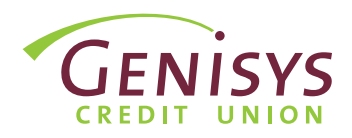

**Note:** Payments can be made using a Visa, Discover, or Mastercard debit card, or a Discover or Mastercard credit card, issued to you by a financial institution other than Genisys Credit Union, or by eCheck, which uses the account and routing number for an account held in your name at another financial institution.

#### STEP 1: MOVE MONEY > MAKE A PAYMENT FROM NON GENISYS ACCOUNT

|                                                                                                    | 5 | Welcome | 🗨 CHAT | 🝳 Messages & Alerts 🗸 | F• Sign out |
|----------------------------------------------------------------------------------------------------|---|---------|--------|-----------------------|-------------|
| Accounts  Move Money  Transfer Money                                                                       | 1 |         |        |                       |             |
| Make a Payment from<br>Genisys Account     Make a Payment from Non<br>Genisys Account     Manage Scheduled | 2 |         |        |                       |             |
| Deposit Checks     Bill Pay     Credit Card Balance                                                        |   |         |        |                       |             |
| Wire Transfers     eStatements     ablects/ablotices                                                       |   |         |        |                       |             |

If you are not already logged in, go to www.genisyscu.org. Click Login in the upper-right of the homepage and enter your Username and Password to log into Online Banking.

- Once you have logged into your Online Banking, from the main menu on the left side of the screen, click **Move Money**.
- The Move Money options appear in the menu, click Make a Payment from Non Genisys Account.
- The My Loans tab will display all open loans on the account, simply click on the loan you're wanting to pay.

### STEP 2: SELECT YOUR LOAN

|                                                            | Welcome   🗣 🖓 🖉 Messages & Alerts 🗸   💽 Sign ou                                                             |
|------------------------------------------------------------|----------------------------------------------------------------------------------------------------|
| ≪<br>■ Accounts ✓                                          | Open in a new tab                                                                                           |
| ← Move Money ^                                             | My Loans History Terms                                                                                      |
| Transfer Money     Make a Payment from     Genisys Account | Select which loan to pay                                                                                    |
| Make a Payment from Non Genisys Account                    | Due Date         Jan. 31, 2022           Amount Due         \$242.00           Balance         (%11) 556.40 |
| Manage Scheduled Transfers                                 | Payoff Amount \$11,266.02                                                                                   |
| Deposit Checks                                             | Rewards Credit Card (******_**)                                                                             |
| • Bill Pay                                                 | Due Date         Jan. 31, 2022           Amount Due         \$25.00                                         |
| Credit Card Balance                                        | Min Amount Due \$25.00                                                                                      |
| Transfer                                                   | Balance (\$500.00)                                                                                          |

#### **STEP 3a: ENTER PAYMENT INFORMATION**

| <ul> <li>Transfer Money</li> </ul>      |                         |                                                                 |                     |
|-----------------------------------------|-------------------------|-----------------------------------------------------------------|---------------------|
|                                         |                         |                                                                 |                     |
| <ul> <li>Make a Payment from</li> </ul> |                         |                                                                 |                     |
| Genisys Account                         |                         |                                                                 |                     |
| Make a Payment from Non                 | Payment Method          | eCheck                                                          |                     |
| Coning Assount                          |                         | Card                                                            |                     |
| Genisys Account                         |                         |                                                                 |                     |
| Manage Scheduled                        | Payment Date            |                                                                 |                     |
| Transfers                               |                         |                                                                 |                     |
|                                         |                         |                                                                 |                     |
| Deposit Checks                          | Frequency               | Repeat monthly until loan is paid off or recurring pa           | yment is cancelled. |
|                                         |                         |                                                                 |                     |
| Bill Pay                                | Payment Options         | Specific Amount                                                 | ~                   |
| Credit Card Balance                     |                         |                                                                 |                     |
| Credit Card Balance                     | Payment Amount (minimum |                                                                 |                     |
| Transfer                                | \$25)                   | 3                                                               |                     |
| Wire Transfers                          |                         |                                                                 |                     |
|                                         | Email Address           |                                                                 |                     |
| eStatements                             |                         | Payment confirmation will be sent to email address listed above |                     |
|                                         |                         |                                                                 |                     |
| eAlerts/eNotices                        |                         |                                                                 |                     |

- 1. From the Make a payment screen, you can **choose**:
  - How you'd like to pay (eCheck or Debit/Credit Card)
  - When you'd like the payment to take place
  - The payment amount
- 2. Click **Continue**.

## STEP 3b: CHOOSE PAYMENT METHOD

**If paying by eCheck**, you'll be asked to enter the following information:

| <ul> <li>eCheck         Payments after 01:00 PM EST, which are scheduled for today, will be processed the next business day.     </li> <li>Routing Number</li> </ul> | New Card      First Name      Last Name                   |
|----------------------------------------------------------------------------------------------------|-----------------------------------------------------------|
| See Sample                                                                                                    | Card Number                                               |
| Confirm Routing Number                                                                                                    |                                                           |
| Bank Name                                                                                                    | Expires On CVV<br>Month V Year V Show CVV                 |
| Account Type Select ~                                                                                                    | Street                                                    |
| Account Number                                                                                                    | Suite, Floor, #                                           |
| Confirm Account Number                                                                                                    | City State Zip Code                                       |
| Account Holder Name                                                                                                    | Save card informaiton to be used for future card payments |

Once all the payment information has been entered, click **Continue**.

| GENISYS                                                                                                    | ;                                                                                                    | Welcome   🗪 Chat   👰                                                                                 | Messages & Alerts 🗸 🕴 🚺 Sign ou                                                                            |
|----------------------------------------------------------------------------------------------------|----------------------------------------------------------------------------------------------------|----------------------------------------------------------------------------------------------------|----------------------------------------------------------------------------------------------------|
| <ul> <li>≪</li> <li>Accounts ✓</li> <li>✓ Move Money ∧</li> <li>Transfer Money</li> </ul>                                                               | Open in a new tab Verify Your Payment Vour payment has not been submitted. Please verify payment detail | is and select confirm payment                                                                        |                                                                                                    |
| Make a Payment from<br>Genisys Account     Make a Payment from Non<br>Genisys Account     Manage Scheduled<br>Transfers     Deposit Checks     Pill Pay | Total Amount \$254.10                                                                                   | Payment to Loan<br>Payment Date<br>Frequency<br>From Account<br>Transaction Amount<br>Processing Fee | Auto Loan (******.**)<br>Jan. 15, 2022<br>One time<br>Card - MasterCard (**** 0000)<br>\$242.00<br>\$12.10 |
| Credit Card Balance Transfer                                                                                                    | Confirm Payment Cancel Print                                                                            |                                                                                                    |                                                                                                    |

**STEP 4: VERIFY YOUR PAYMENT** 

The next screen will display an overview of the payment instructions.

 If everything looks correct, you can click **Confirm Payment** to submit the payment.

A confirmation email will be sent to the email address associated with your account.

Fees associated with this process are listed below:

| Payment Type | Payment Applied                            | Amount                         | Fee in OLB/ Mobile |
|--------------|--------------------------------------------|--------------------------------|--------------------|
| eCheck       | Same Business day<br>if received by 1pm ET | \$10 - \$2,500 per pmt.        | FREE               |
| Card         | Same Business day<br>if received by 8pm ET | \$10 - \$24.99<br>\$25 - \$200 | \$5<br>\$10        |
|              |                                            | \$200.01 and up                | 5% of amount       |

Please be advised that prior to utilizing the Credit Union's Incoming Loan Payment process, members will be asked to fully read and consent to the Credit Union's Incoming Loan Payment Terms and Conditions.

**If paying by Debit/Credit Card**, you'll be asked to enter the following information: